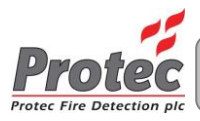

# Algo-Tec<sup>™</sup> 6400 SISTEM ADRESABIL DIGITAL INTERACTIV DE CONTROL ÎN CAZ DE INCENDIU (1-4 CIRCUITE)

# **GHID RAPID DE UTILIZARE**

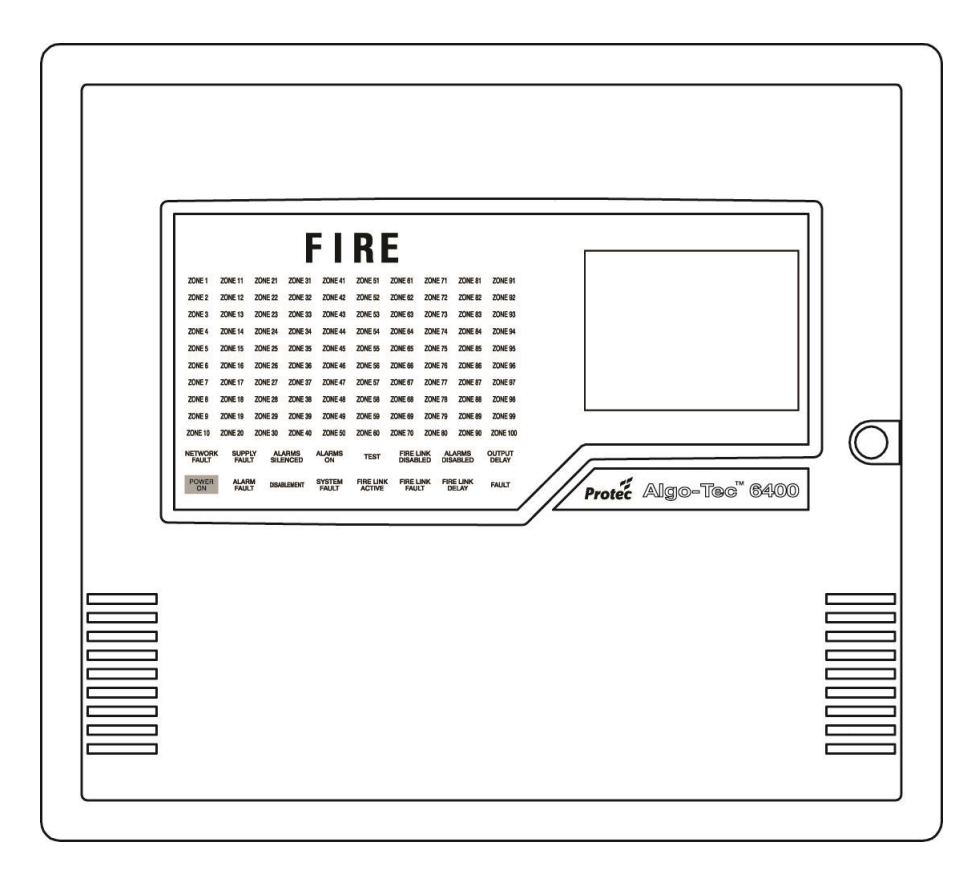

Protec Fire Detection PLC, Protec House, Churchill Way, Nelson, Lancashire, BB9 6RT.

Telephone: Fax: Web: Email: +44 (0) 1282 717171 +44 (0) 1282 717273 www.protec.co.uk sales@protec.co.uk

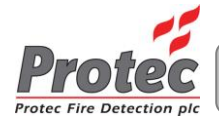

#### Detalii de revizie a documentului

| Număr | Detaliu de modificare | Autor | Dată       |
|-------|-----------------------|-------|------------|
| 0     | Crearea documentului  | AH    | 11/05/2012 |

# 1.0 NOD DCN

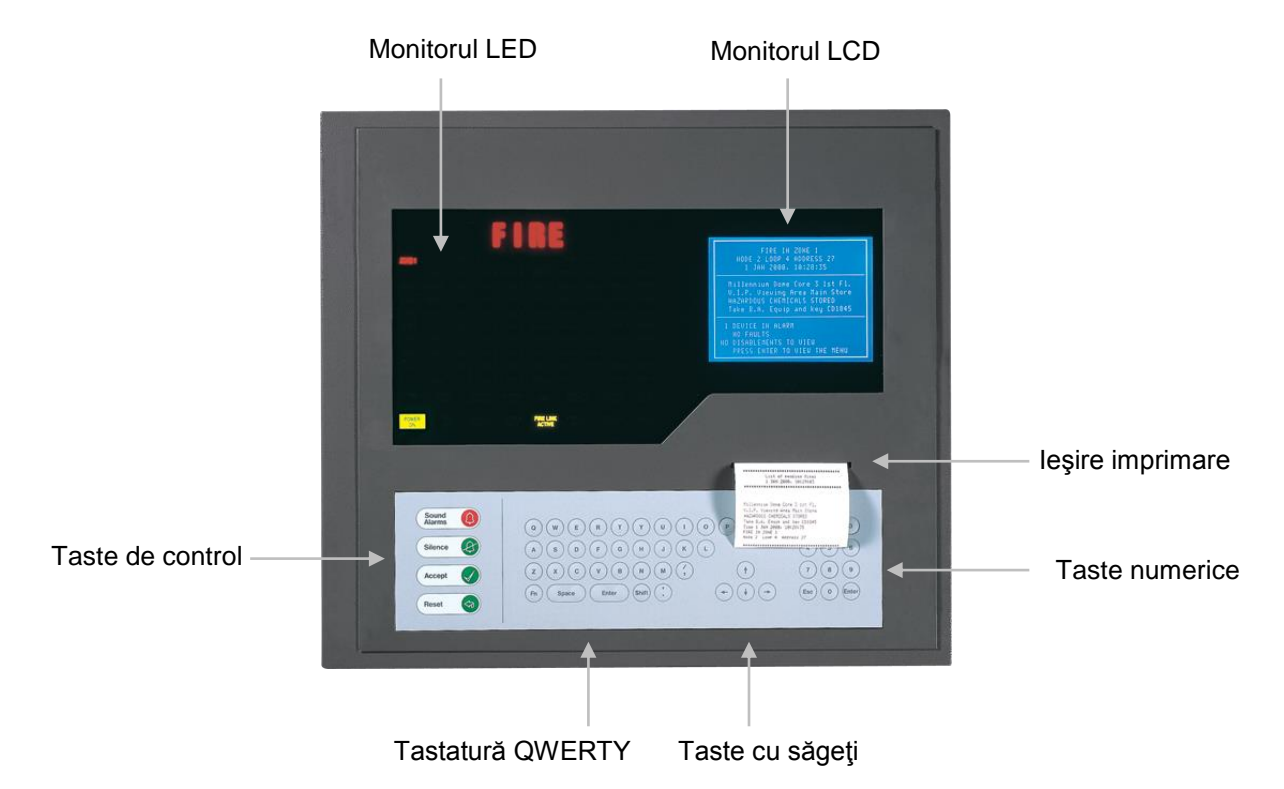

|     | ACTIVARE<br>ALARME | Prin apăsarea acestui buton se vor activa <i>"leşirile alarmelor"</i> din rețea așa cum au fost programate la instalarea sistemului. |
|-----|--------------------|----------------------------------------------------------------------------------------------------|
| ( ) | DEZACTIVARE        | Prin apăsarea acestui buton se vor dezactiva TOATE <i>"Ieşirile alarmelor"</i> din rețea.                                            |
|     | ACCEPTARE          | Prin apăsarea acestui buton vor fi acceptate toate evenimentele de incendiu/defecțiune și se va opri soneria.                        |
|     | RESETARE           | Prin apăsarea acestui buton se vor reseta TOATE indicatoarele de incendiu şi va fi eliberată orice <i>"leşire de control"</i> .      |

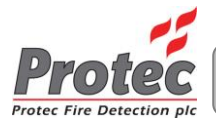

### 2.0 VIZUALIZAREA EVENIMENTELOR DE ALARMĂ/INCENDIU

#### SEMNALUL DE INCENDIU

La auzul semnalului "ALARMĂ DE INCENDIU":

- a) Evacuați IMEDIAT incinta.
- b) Chemați POMPIERII.
- c) NU reintrați în incintă până nu sunteți autorizat de către pompieri.

În cazul în care are loc o activare de incendiu, soneria panoului va produce un impuls rapid. Indicatorul *"INCENDIU"* va rămâne aprins constant, iar indicatorul *"ZONĂ"* va lumina intermitent. De asemenea, panoul va afişa detaliile locației pe monitorul LCD astfel:

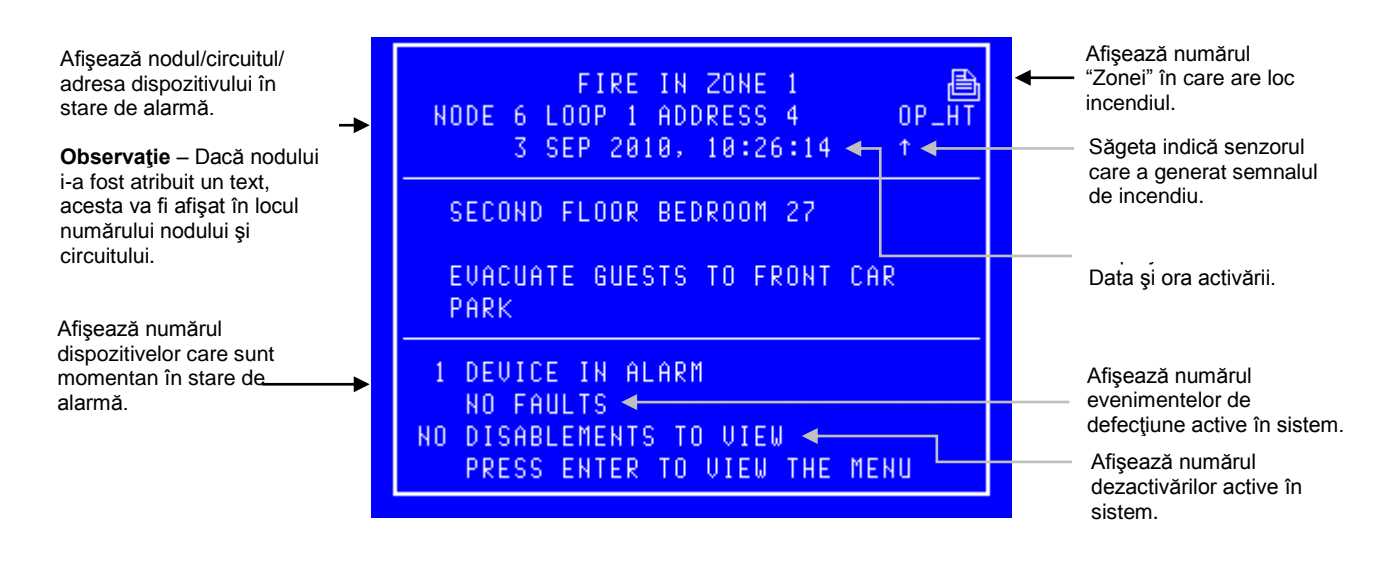

#### 3.0 IMPRIMAREA EVENIMENTELOR DE INCENDIU

Panoul de control al dispozitivului 6400 NU va imprima evenimentele de "incendiu" automat, ci numai la cerere. Dacă panoul are evenimente în așteptare, indicatorul *"Imprimare în așteptare"* va apărea în colţul din dreapta-sus a monitorului LCD. Pentru a imprima aceste evenimente mențineți apăsată tasta *"Fn"*, apoi apăsați tasta *"p"* de pe tastatura QWERTY.

### 4.0 DEZACTIVAREA EVENIMENTELOR DE INCENDIU

Apăsarea tastei *"DEZACTIVARE"* după orice eveniment de INCENDIU va determina aprinderea led-ului *"ALARME DEZACTIVATE"* sau apariția logo-ului Dezactivat în partea din stânga-sus a monitorului LCD și dezactivarea alarmelor. Impulsurile rapide indică activarea ieșirilor de alarmă externe. În acest stadiu **NU** încercați să *"RESETAȚI"* sistemul până când nu este stabilită cauza incendiului.

### 5.0 ACTIVAREA ALARMELOR

leşirile alarmelor programate anterior pot fi activate prin apăsarea tastei *"Activare alarme"* (de culoare roșie). Astfel se va aprinde led-ul *"Alarme active"*, soneria va emite impulsuri rapide, iar monitorul va afișa *"STARE SISTEM: ACTIVARE ALARME"*.

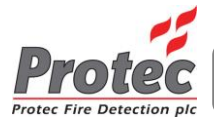

## 6.0 RESETAREA EVENIMENTELOR DE INCENDIU

După "dezactivarea alarmelor" (Secțiunea 2.4) și stabilirea cauzei incendiului:

a) Apăsați tasta "RESETARE".

Toate indicatoarele de incendiu se vor stinge.

Toate echipamentele (ieşirile de control) vor fi resetate.

Starea de incendiu va reporni dacă un detector automat sau un punct de apel manual rămâne activ.

### 7.0 AFIŞAREA EVENIMENTELOR DE DEFECŢIUNE

În cazul în care apare un eveniment de defecțiune în sistem, soneria panoului va suna intermitent, iar led-ul *"DEFECȚIUNE"* se va aprinde. De asemenea, monitorul LCD va afișa numărul defecțiunilor de vizualizat.

#### Versiunea integrală a acestui manual de instrucțiuni este disponibilă pe www.protec.co.uk